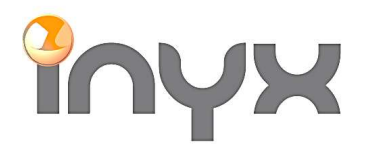

lnyx AG Hintermättlistrasse 1 CH-5506 Mägenwil

Telefon +41 62 887 26 50 Fax +41 62 887 26 51 info@inyx.ch www.inyx.ch

## Trivum Music Center – Benutzeranleitung für die wichtigsten Funktionen

**Startbildschirm und Navigation:** Beim Öffnen des Trivum Music Centers gelangen Sie zum Startbildschirm. Hier finden Sie die verschiedenen Auswahlmöglichkeiten

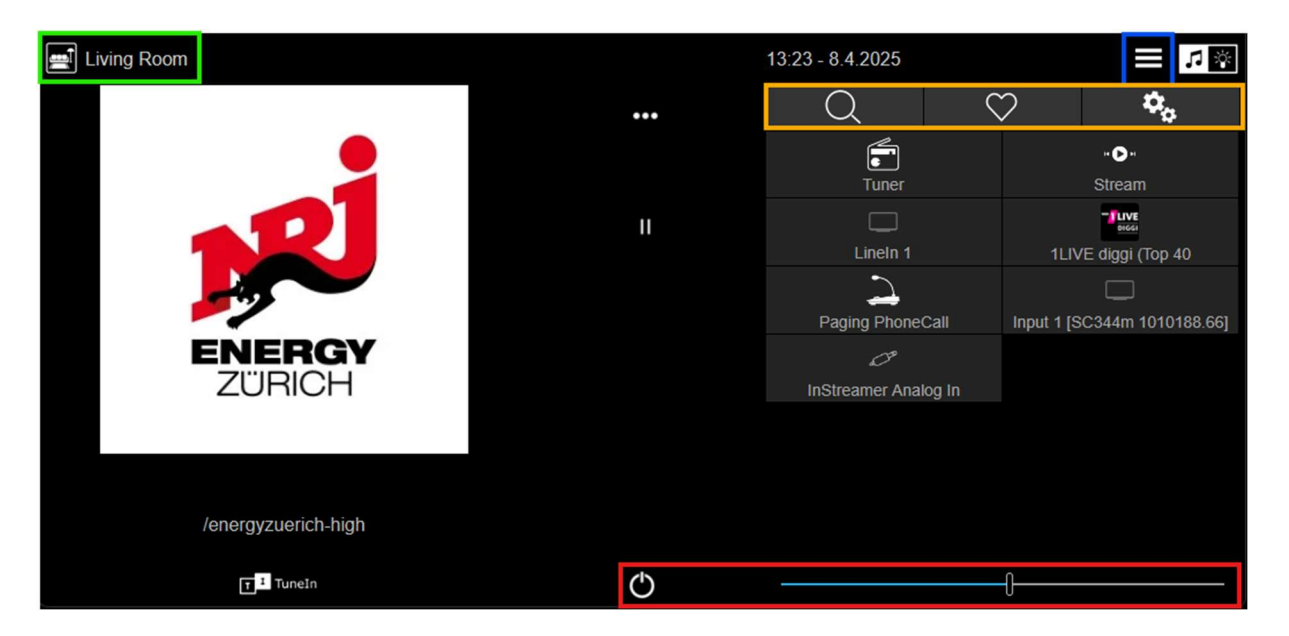

Roter Bereich Ein-/Ausschaltmodus: Hier können Sie das System ein- oder ausschalten, stummschalten oder die Lautstärke ändern.

Grüner Bereich Multi-Room-Steuerung: Mit Trivum können Sie mehrere Räume gleichzeitig mit Musik versorgen. Um die Musik in verschiedenen Räumen zu steuern:

- **Raumauswahl**: Wählen Sie den Raum aus, den Sie steuern möchten, und passen Sie die Lautstärke oder Musikauswahl an.
- **Gruppierung**: Sie können mehrere Räume miteinander verbinden, um überall Die gleiche Musik zu hören

Oranger Bereich Schnellansicht: Dieser Bereich bietet einen Schnellzugriff auf die Bildschirme Suchen, Favoriten und Allgemeine Einstellungen.

Blauer Bereich Menu: In dieser Maske können Sie diese Auswahloption auswählen:

- Kürzlich gespielt: zuletzt gespielter Sender
- Favoriten: Alle Lieblingslieder und- Sender
- Wiedergabenlisten: Erstellen Sie eine neue Playlist, indem Sie Titel hinzufügen und speichern. Sie können jederzeit Titel aus einer Playlist entfernen oder neue hinzufügen
- **Musikbibliothek**: Alle Ihre gespeicherten Alben, Titel und Playlists. Sie können nach Künstlern, Alben oder Titeln suchen.
- **AUX Eingang**: Analoge Eingänge
- Radio: Zugriff auf Internetradiosender, geordnet nach Genre oder Region.
- **Quellen**: Fügen Sie verschiedene Quellen wie Streaming-Dienste (z. B. Spotify, Deezer), angeschlossene Geräte oder UPnP-Server hinzu.
- Wecker: Wecker Funktion
- o Sleep: Der Schlafmodus kann durch die Auswahl der Dauer aktiviert werden
- o Einstellungen: Klangeinstellungen, Browserfenster neu laden und Systemsteuerung

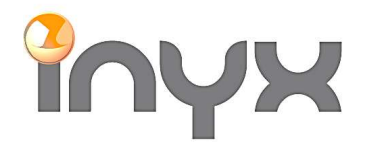

lnyx AG Hintermättlistrasse 1 CH-5506 Mägenwil

Telefon +41 62 887 26 50 Fax +41 62 887 26 51 info@inyx.ch www.inyx.ch

**Musikwiedergabe starten** Um Musik zu starten, wählen Sie einfach den gewünschten Titel, das Album oder die Playlist aus der Musikbibliothek. Sie können auch nach bestimmten Genres oder Künstlern suchen.

- **Play/Pause oranger Bereich**: Drücken Sie den Play-Button, um die Musik zu starten oder zu pausieren.
- Lautstärke oranger Bereich: Stellen Sie die Lautstärke über den Lautstärkeregler am Bildschirm ein.
  Nächster/Vorheriger Titel oranger Bereich: Verwenden Sie die Pfeile, um zwischen den Titeln zu
- wechseln. Sender zu Favoriten: die gelb markierte Punkte auswählen und Sender unter den Favoriten.
- **Sender zu Favoriten**: die gelb markierte Punkte auswählen und Sender unter den Favoriten hinzufügen oder entfernen

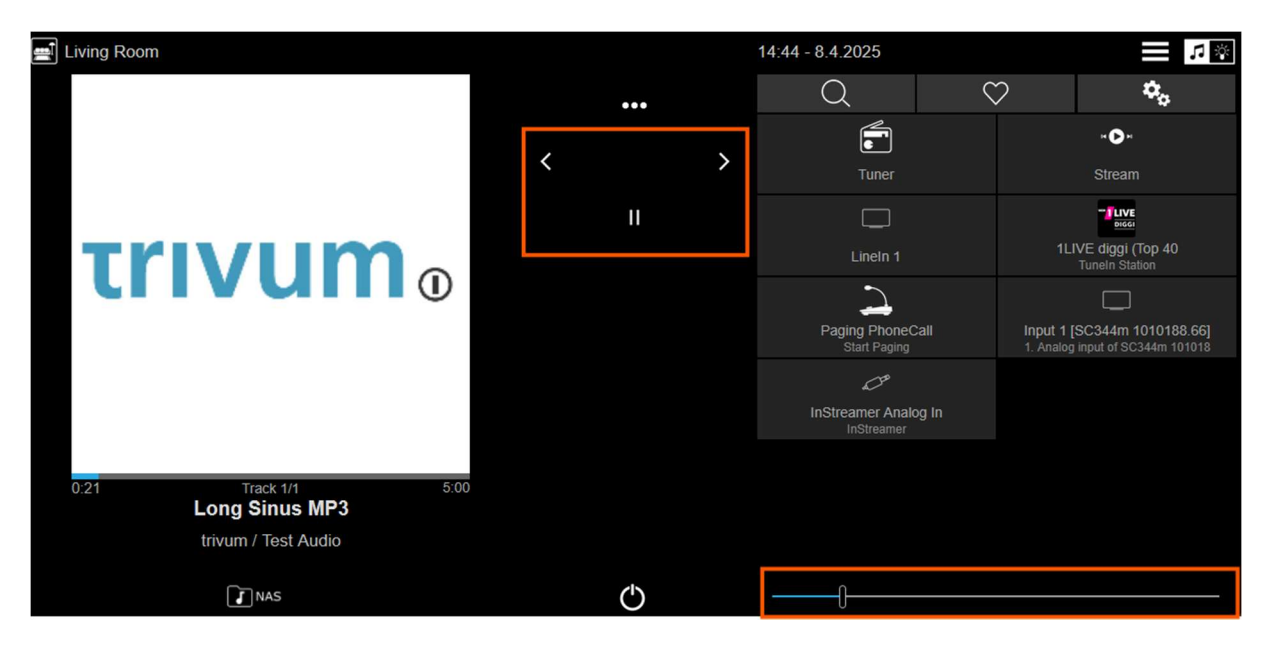

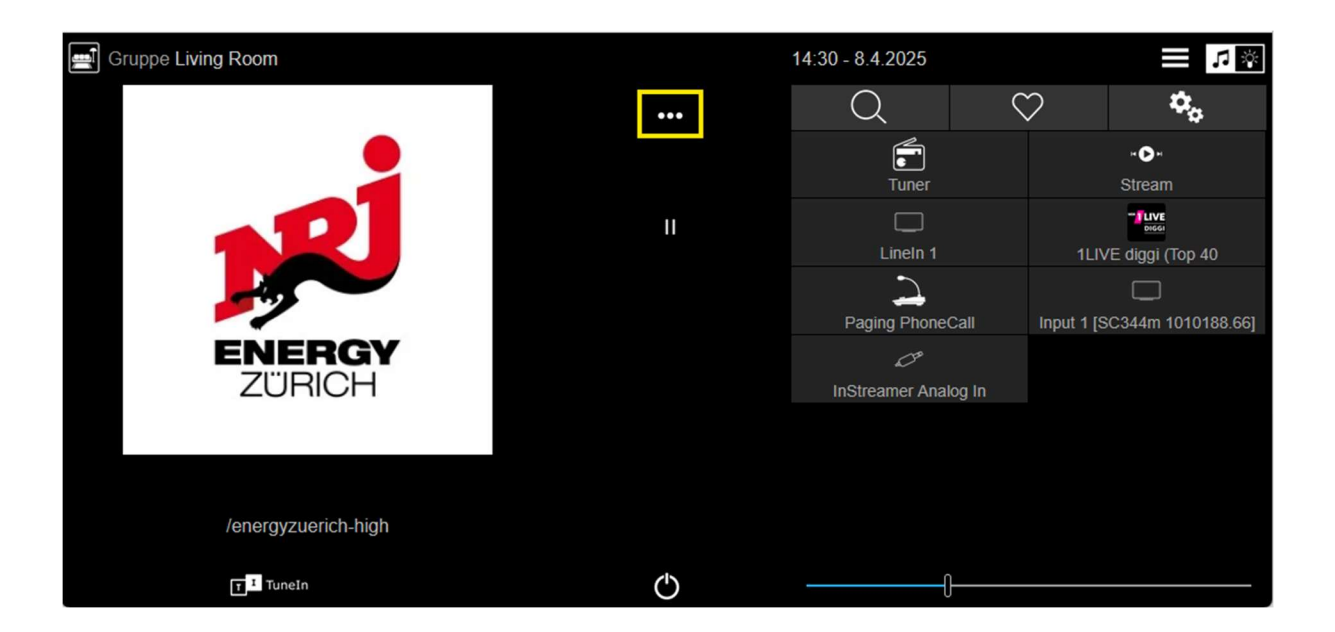

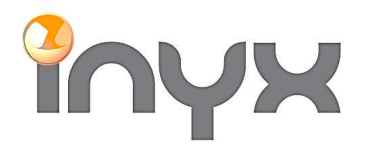

lnyx AG Hintermättlistrasse 1 CH-5506 Mägenwil

info@inyx.ch www.inyx.ch

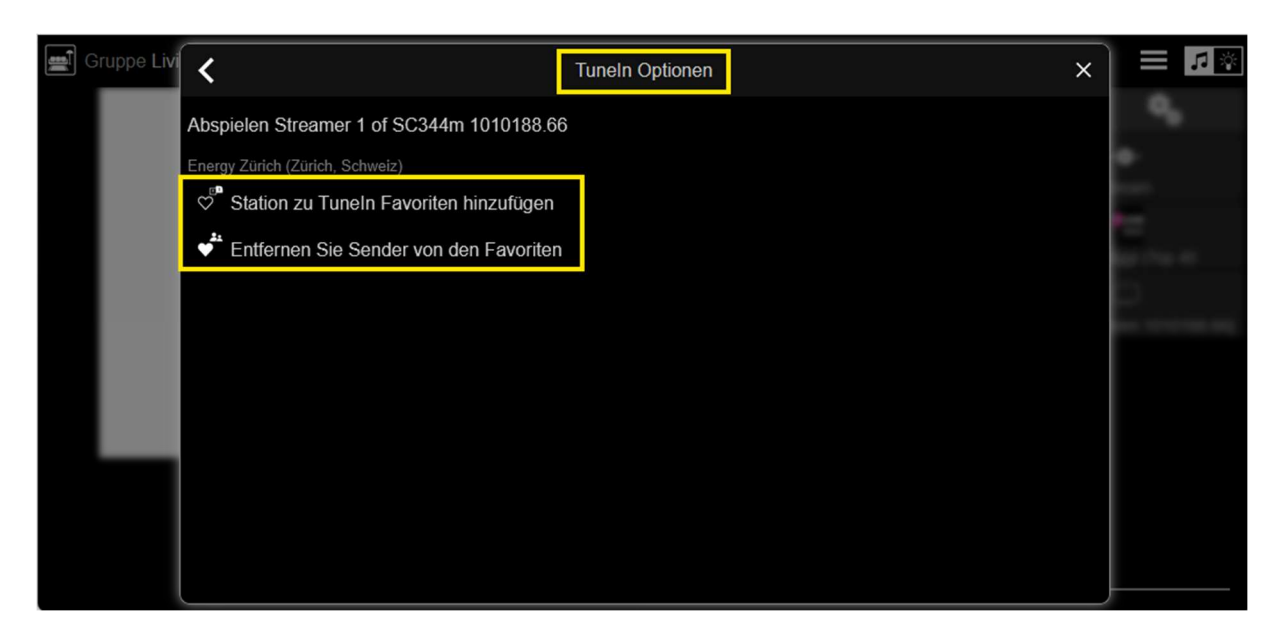

Systemsteuerung und Einstellungen Gehen Sie zu den Einstellungen, um das System nach Ihren Wünschen anzupassen:

- Sprachen: Wählen Sie Ihre Sprache aus.
- **Standort Wetterinformation**: Konfigurieren Sie den Standort, um Wetterinformationen in der Visualisierung anzuzeigen.
- Netzwerk: Stellen Sie sicher, dass das Trivum Music Center mit dem richtigen Netzwerk verbunden ist
- Software Aktualisierung sowie Uhrzeit ändern.

| <                      | Allgemeine Einstellungen                                |   |
|------------------------|---------------------------------------------------------|---|
| $\hat{\boldsymbol{m}}$ | Wecker                                                  | > |
| $z_z^{\mathbf{Z}}$     | Sleep                                                   | > |
| ¢ţ                     | Klangeinstellungen                                      | > |
|                        | Neu laden<br>Lädt diese App in Ihrem Browserfenster neu |   |
| $\otimes$              | SoundSystem-Setup                                       | > |
|                        |                                                         |   |
| ^                      | webradio                                                | ₹ |

**Steuerung über die App oder Webbrowser** Das Trivum Music Center lässt sich auch über eine mobile App oder einen Webbrowser steuern:

- **App**: Laden Sie die Trivum App herunter und verbinden Sie sich mit Ihrem System. Die Bedienung erfolgt dann über Ihr Smartphone.
- **Webbrowser**: Geben Sie die IP-Adresse Ihres Trivum Systems in einem Webbrowser ein, um die Benutzeroberfläche auch von Ihrem PC oder Tablet aus zu steuern.